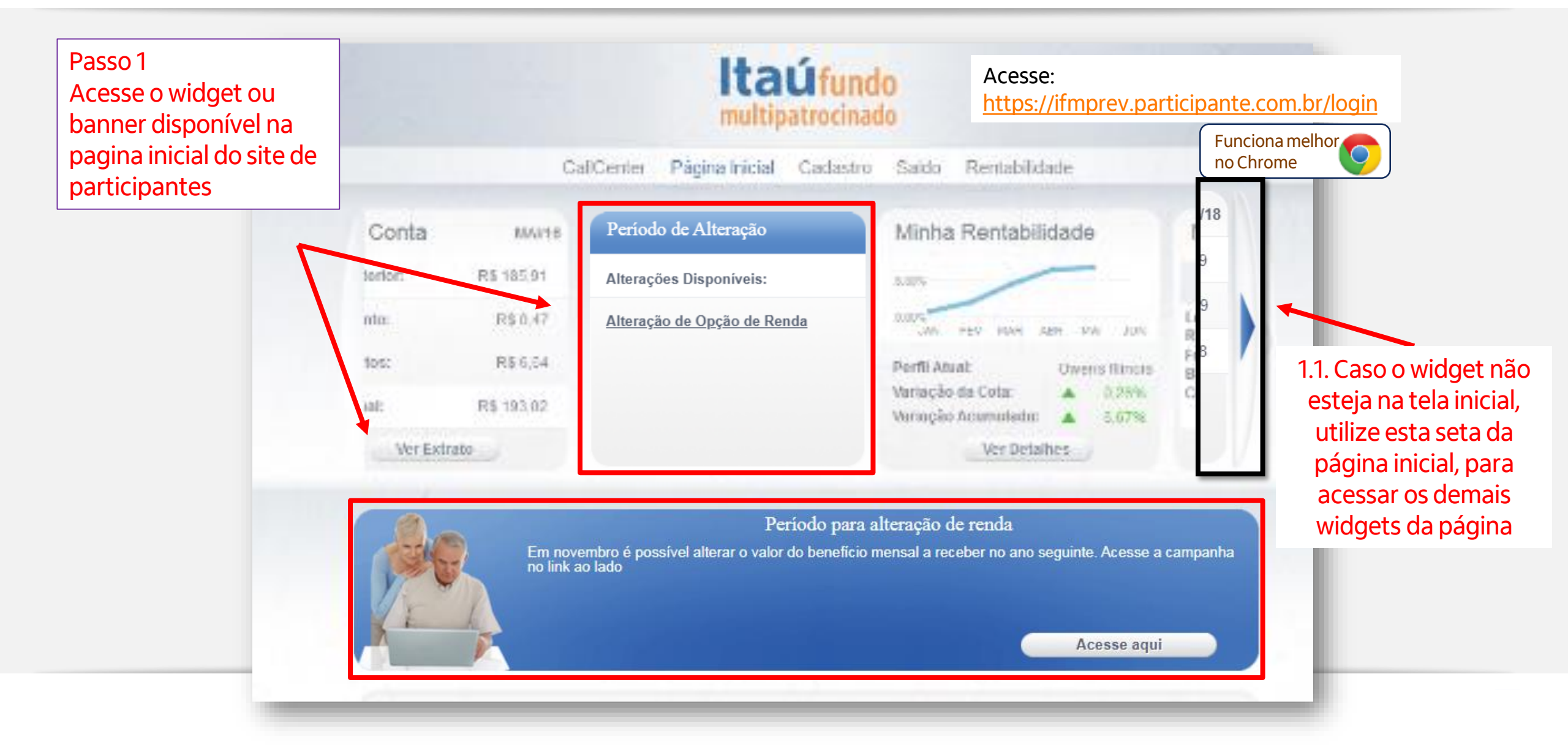

Passo 2 Tela de orientações e observações **Importante**: Leia atentamente, pois esta tela apresenta as opções e as datas em que entrarão em vigor as alterações solicitadas. Não é possível voltar nesta tela após efetuar a opção

| Alteração valor de benefí                              | cios para 2020                                                                                                    |
|--------------------------------------------------------|----------------------------------------------------------------------------------------------------|
| > Para quem recebe por j                               | percentual de saldo, é possível alterar o valor do benefício mensal para 2020. Você pode escolher entre             |
| 0,1% a 1,5%, a ser aplica                              | ido sobre o saldo remanescente de sua conta.                                                                        |
| > Para quem recebe por j                               | prazo certo e já conta com mais de 5 anos de recebimento da renda, é possível redefinir o prazo de                  |
| recebimento do benefício                               |                                                                                                    |
| Caso queira permanecer                                 | em sua forma de recebimento atual, não é necessária nenhuma ação.                                                   |
| A Campanha ficará dispo<br>ocorre no 5º dia util de fe | nível no site até o dia 30/11/2019, e a alteração vai vigorar no seu pagamento de janeiro de 2020 (o qual vereiro). |
| Aproveite para acessar o                               | aplicativo do IFM e acompanhar seu plano de previdência em seu celular. Basta buscar "PARTICIPANTE                  |
| IFM" na loja de aplicativo                             | s de seu celular.                                                                                                   |

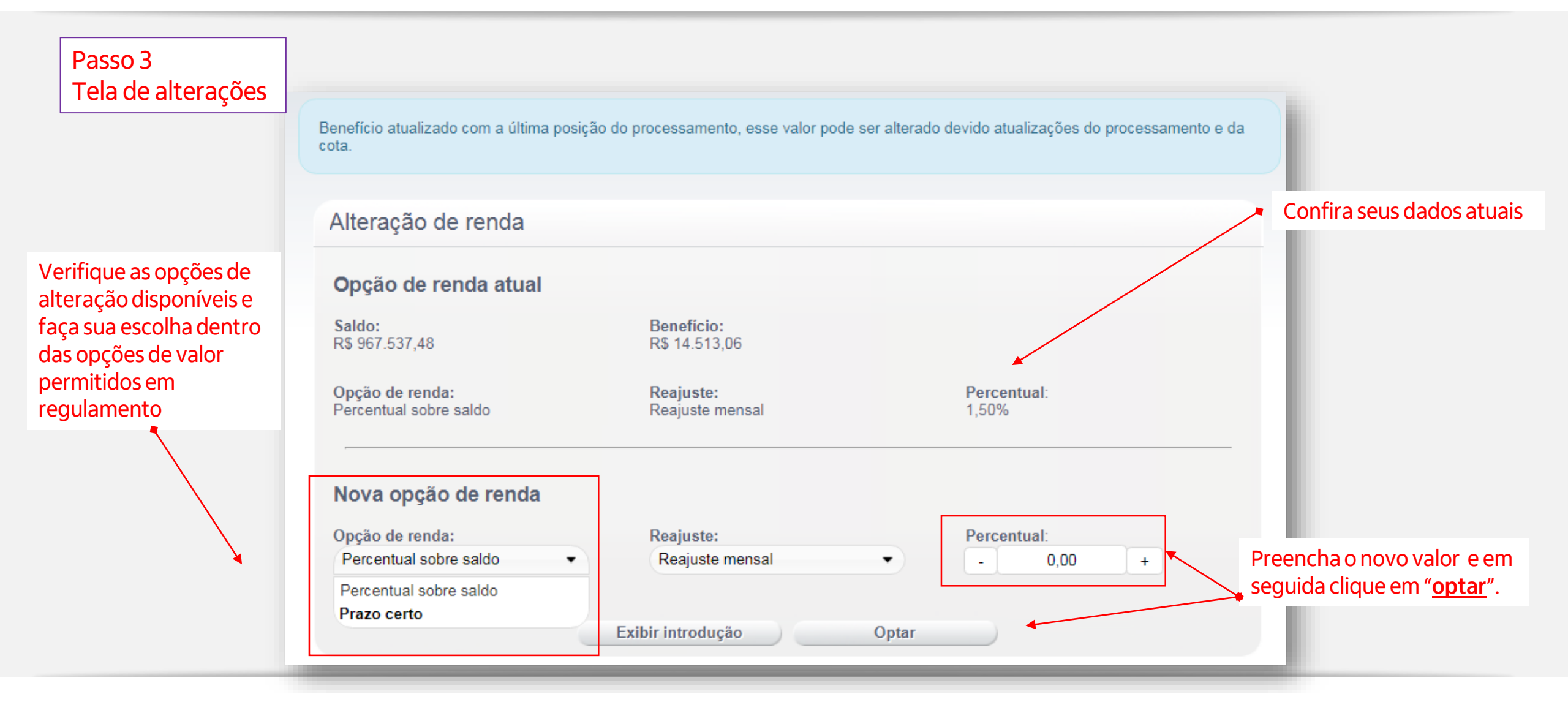

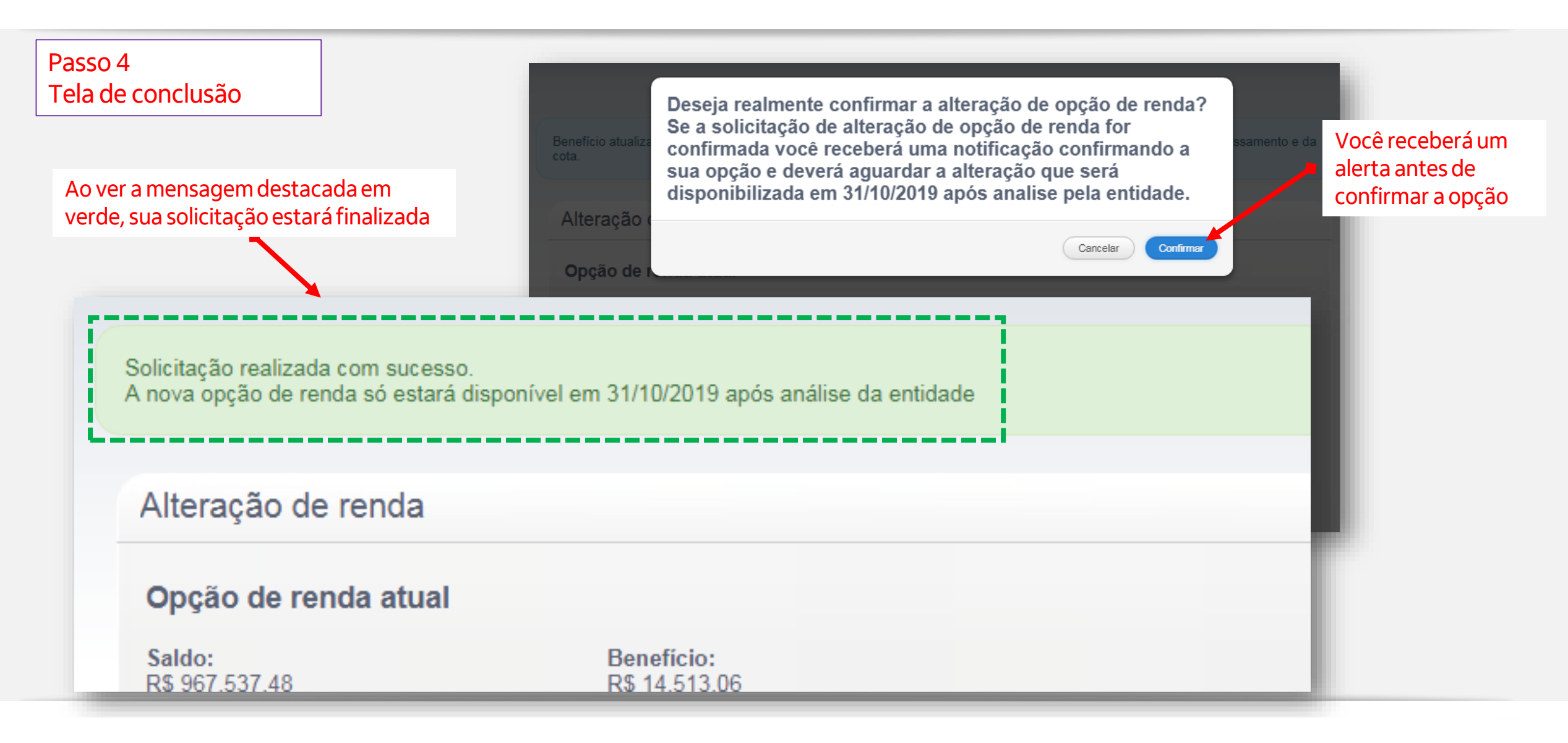